## External access to the DHB Network using your Android mobile device, e.g. Samsung Tablet/SmartPhone

This documentation assumes you already have the Citrix Workspace application installed, if not you will need to down load the Citrix Workspace application from the Google play store first.

You will need to remove your current Citrix account first.

## Remove existing account (citrix.ccdhb.org.nz)

1. Launch Citrix Workspace application and select the Bin icon

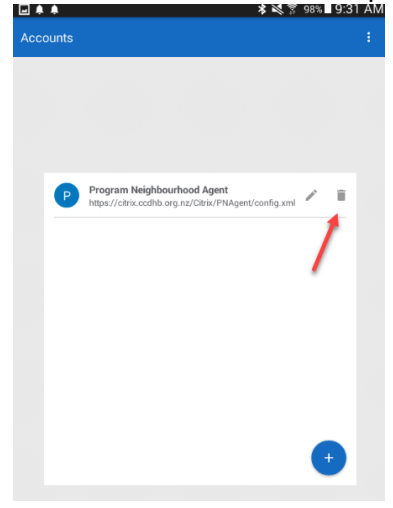

2. Select Yes to remove account

To add the *new* remote access application (Please install Citrix workspace if you don't already have it)

Add myportal.ccdhb.org.nz account and select Continue

| <b>Å</b> >                                  | 🕯 💐 🔋 98% 🛢 9:31 AM |
|---------------------------------------------|---------------------|
| Welcome                                     | :                   |
|                                             |                     |
|                                             |                     |
|                                             |                     |
| To get started, enter your company email ad | dress or Store URL  |
|                                             |                     |
| myportal.ccdhb.org. <u>nz</u>               |                     |
| Add account type as Web Interface           |                     |
|                                             |                     |
|                                             |                     |

Enter your Username and Password and select Sign in. (This is the same user ID you use to log in to your PC when at work)

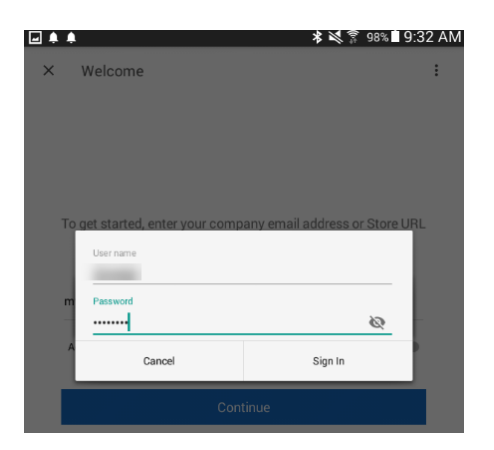

Citrix Application shortcuts will be available

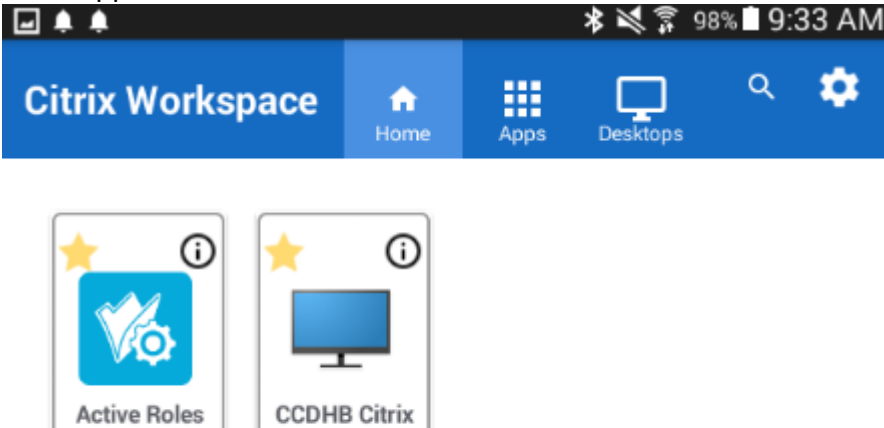

Desktop

Console